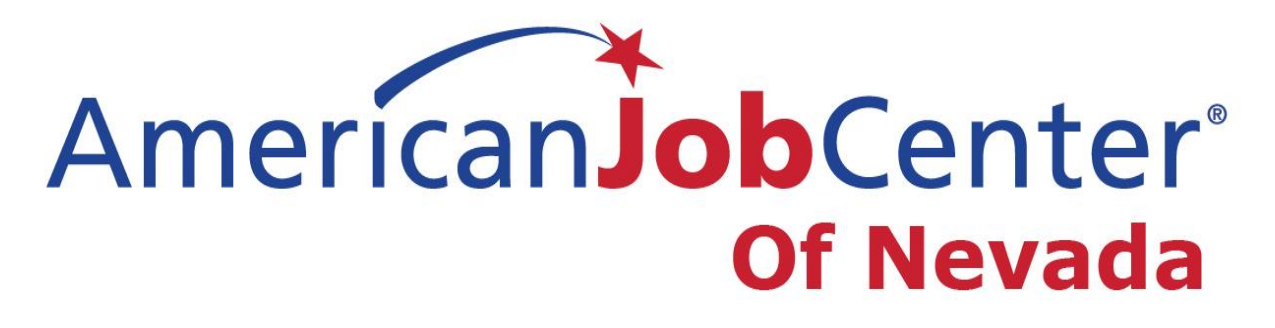

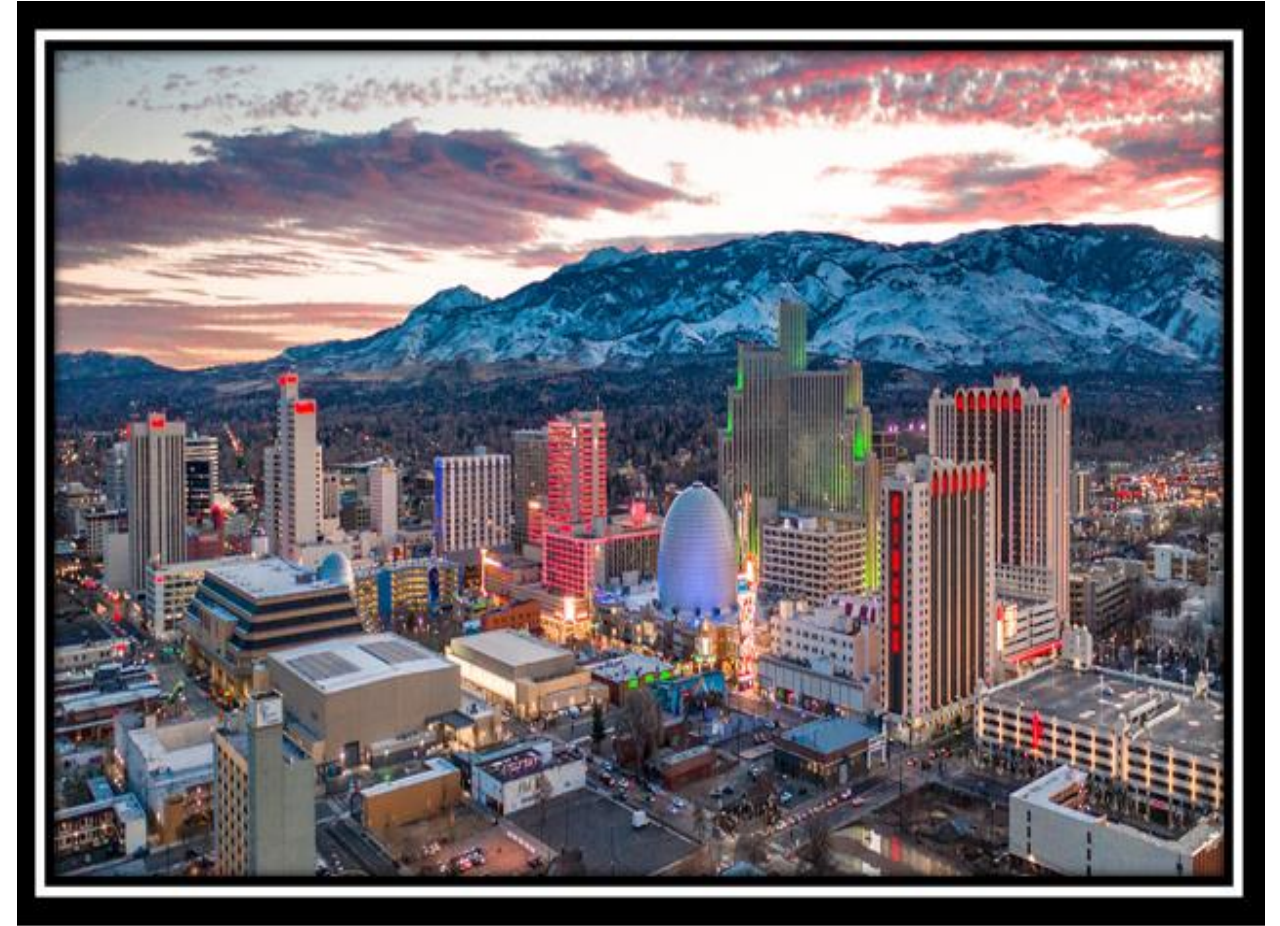

Guide Includes: ID.me Step-by-Step Guide How to Log Into an Email Guide How to Save a Document (s) from an Email Guide

#### **Complete process using Google Chrome.**

#### Step 1.

Go to the AJCN front desk and request to have the front and back of your IDs scanned and sent to your email. Save them to computer desktop

*Tip: Follow steps in how-to-save-a-document-from-email-guide to save these images to the computer.* 

*Tip: Before you get started you can visit YouTube.com and search ID.me Tutorial videos.* 

### Step 2.

Log into your Unemployment Insurance (UI) account. If unable to log in please contact UI Security Help Desk in Northern NV 775.687.6838 or Southern NV 702.486.3293.

*Tip: If you are not registered with online UI call Security Help Desk at number above.* 

| $\leftrightarrow$ $\rightarrow$ $\mathbf{C}$ $\cong$ ap | ps.detr.nv.gov/CSSReg/CSSLogon.htm             |                                                                                                    |  |  |  |  |
|---------------------------------------------------------|------------------------------------------------|----------------------------------------------------------------------------------------------------|--|--|--|--|
| TTT                                                     | Good Morning                                   | Friday, August 6, 2021                                                                                   |  |  |  |  |
| Unemployment Gasarance                                  |                                                | CLAIMANT SELF SERVICE LOGON                                                                              |  |  |  |  |
|                                                         | Please Login                                   | Welcome to UInv Claimant Self Servi                                                                      |  |  |  |  |
|                                                         | Fields marked with an asterisk * are required. |                                                                                                    |  |  |  |  |
|                                                         | Username *                                     | Unemployment benefits may be available<br>working or whose hours have been signifi                       |  |  |  |  |
|                                                         | Password *                                     | safe, efficient way to file an unemployme<br>weekly benefits. You may also access pay                    |  |  |  |  |
|                                                         |                                                | change tax withholding options, and acce                                                                 |  |  |  |  |
|                                                         | Login                                          | The system is available 24 hours a day, s<br>experience a service delay, please wait th                  |  |  |  |  |
|                                                         |                                                | For a claim to be processed the same day                                                                 |  |  |  |  |
|                                                         | New User? Forgot Password?                     | Forgot UserName? business hours (8:00 a.m. to 5:00 p.m.) I<br>after business hours on Friday, or any tim |  |  |  |  |

1

Once logged in to the UI website, it will prompt you to "Verify with ID.me". Please see image below.

### IMPORTANT INSTRUCTIONS - PLEASE READ BEFORE CONTINUING

You tell need to have your drivers license or state issued identification and your Social Security number available. Depending on the length of time It takes you to complete the ID.me verification, your claimant self service session may time out. You should finish the ID.me verification and log back into your claimant self service account again. You will then be directed to log in to ID.me again. ID.me will provide you with a verification code via text or phone call, which you can use to complete your ID.me sign in. You will NOT need to re-verify your identification. If you have an existing ID.me account and you already verified your identity through ID.me in the past, even if it was for a purpose unrelated to UI, you do not need to verify your identity again. When you click the ID.me link below, you should log in to ID.me with your existing ID.me credentials. ID.me will provide you with a verification code via text or phone call, which you can use to complete your ID.me sign in. In order to allow ID.me to share your verified identity information with DETR, you MUST click 'Allow' on the screen table 'AUTHORIZE NV DETR'. If you do not click 'Allow', you will be required to contact DETR to verify your identity and you will not be able traccess your claimant self service account until you have done so.

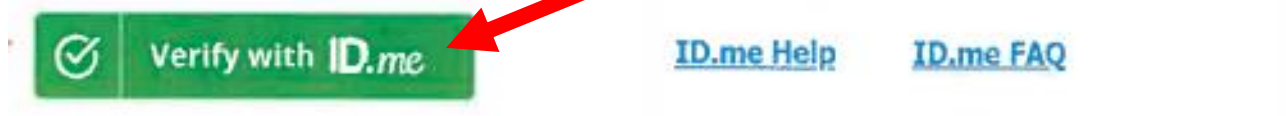

You must verify your identity using this service in order to access your claimant self service account. If you are unable to verify your identity with ID.me, you can choose to call the UI Claim Center at (775) 684-0350 (Northern Nevada) or (702) 486-0350 (Southern Nevada). Due to high call volumes, not completing the ID.me process online could delay your claim.

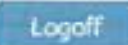

### Step 3.

If you already have an ID.me account, enter your email address and password, and skip to Step 8.

If you do not have an ID.me account, click "Create an ID.me account" and continue following steps.

| mail<br>Enter your email |
|--------------------------|
| Enter your email         |
|                          |
| assword                  |
| Enter your password      |
| Sign in to ID.me         |

#### Step 4.

To create a new ID.me account, enter requested information, check the "Terms and Conditions" box then click "Create an ID.me account".

*Tip: It is easier to use the same email address that you use for your UI account. If your email needs updated on your UI account, please call Security Help Desk in Northern NV 775.687.6838 or Southern NV 702.486.3293.* 

|         | Already have an ID.me account?<br>Sign in to your account        |
|---------|------------------------------------------------------------------|
| Email   |                                                                  |
| Enter   | r your email                                                     |
| Passwo  | rd                                                               |
| Enter   | r your password                                                  |
| Confirm | Password                                                         |
| Conf    | irm your password                                                |
|         | cept the ID.me <u>Terms of Service</u> and <u>Privacy Policy</u> |
|         | int to subscribe to ID.me offers and discounts                   |

### Step 5.

You will be sent an email from ID.me to "Confirm Your Email". Log in to your email account to access this email.

*Tip: See how-to-guide for logging into email account.* 

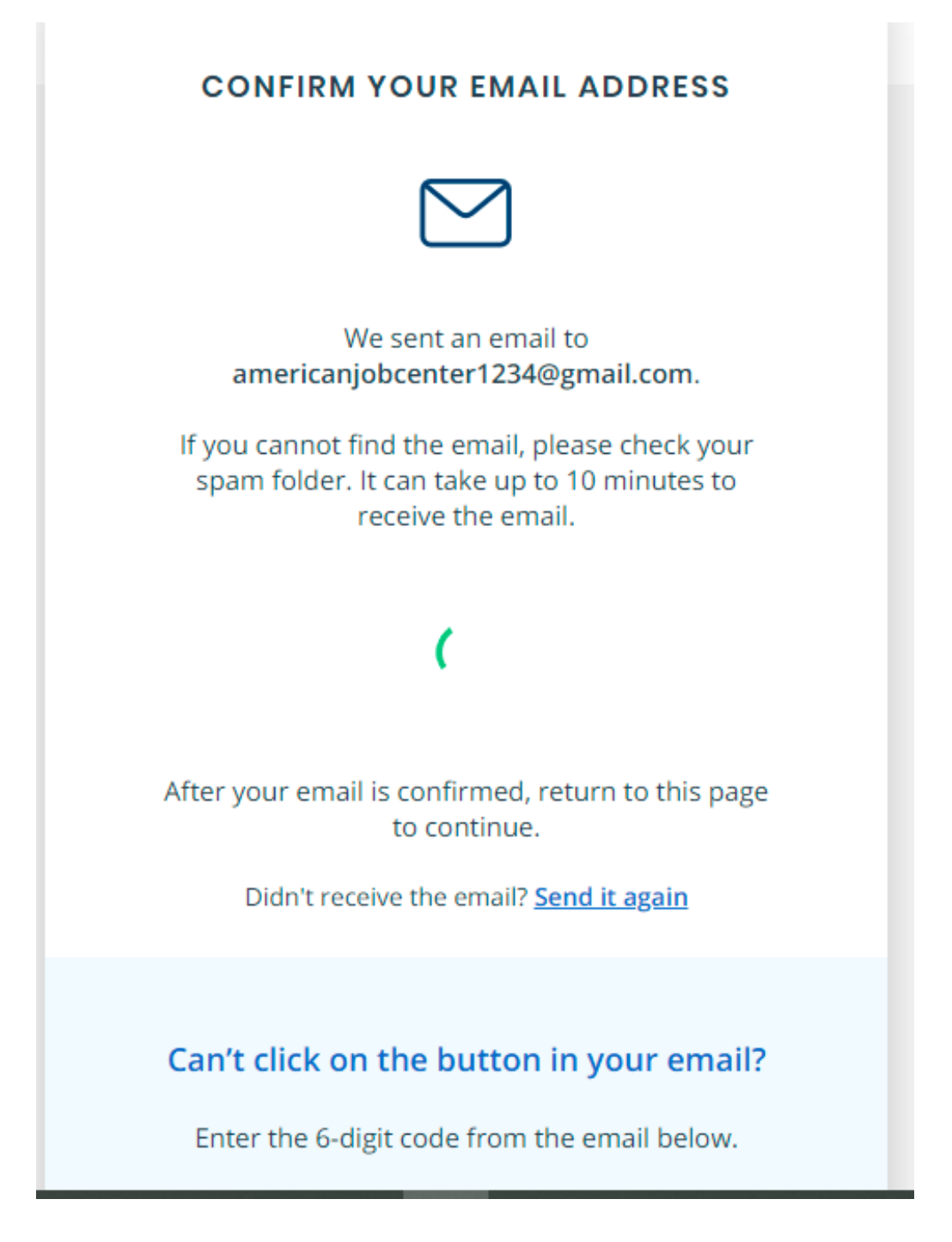

#### Step 6.

Click "Confirm your email" or enter code into ID.me if unable to click blue button.

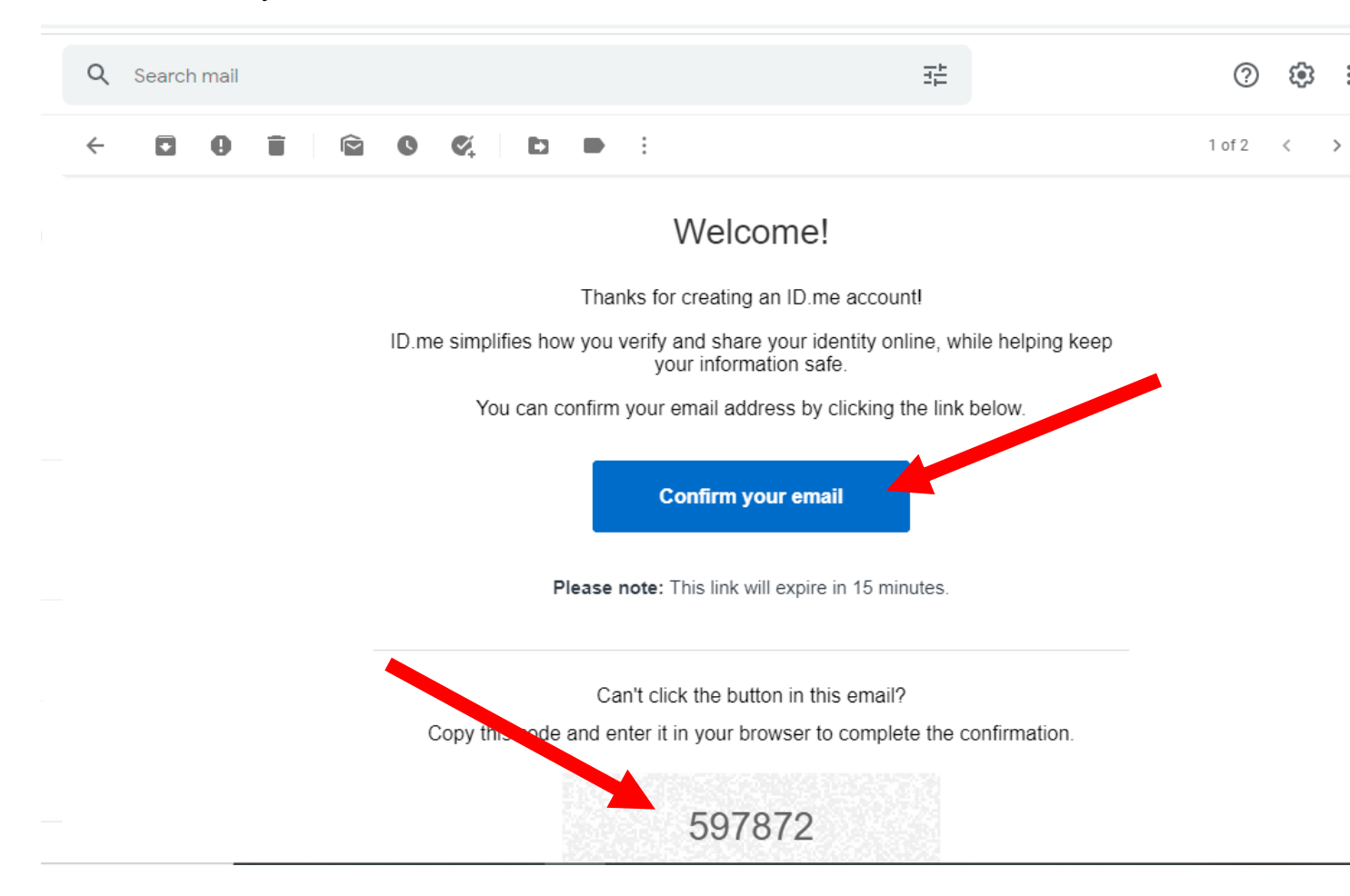

#### Step 7.

The next screen will notify you that your email has been confirmed.

f0c89e0944413bf15309128b41ccf0/success

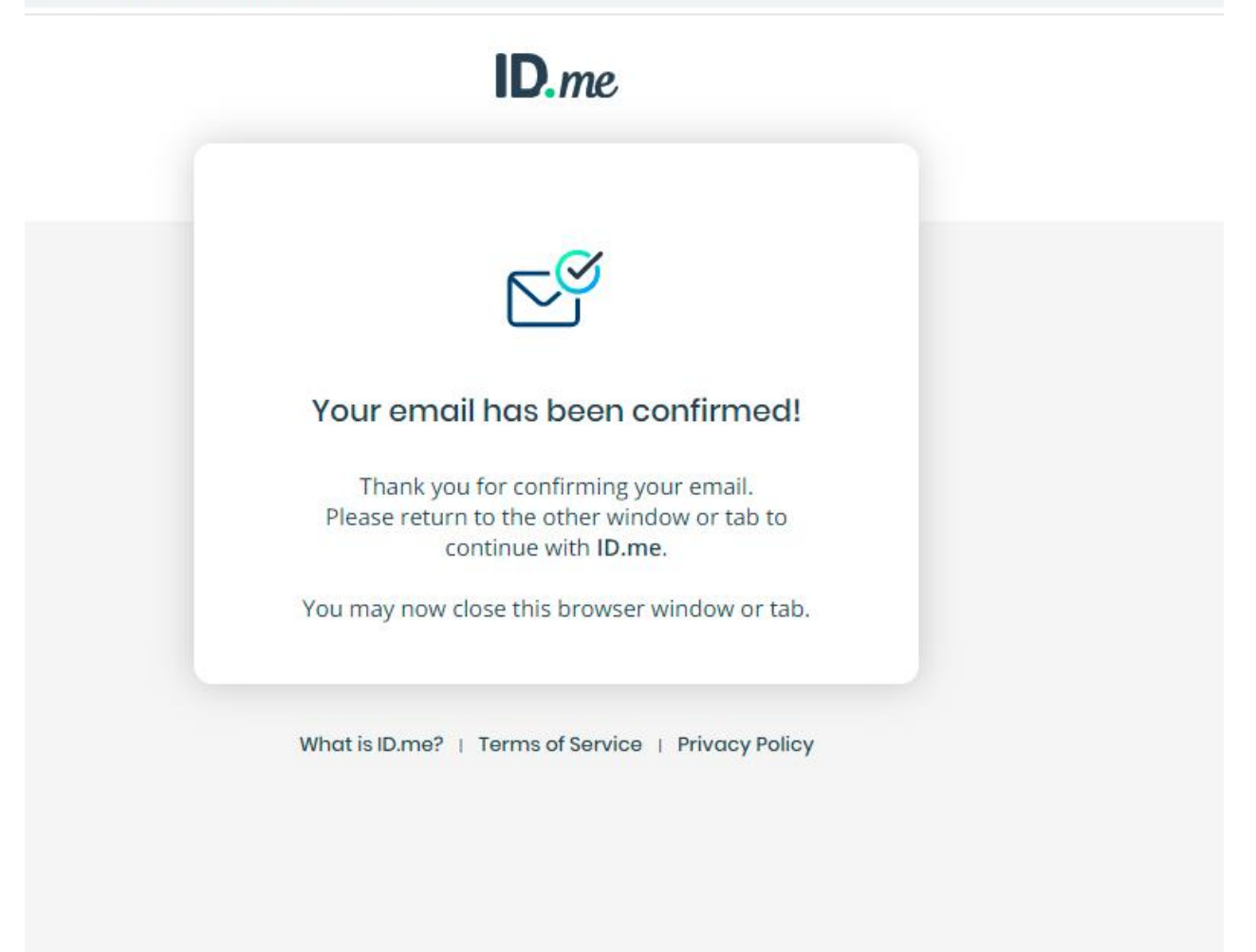

#### Step 8.

Once you are logged in to your ID.me account, you will be prompted to upload documents. Select the type of ID document you scanned and saved. The next screen will prompt you to upload an image. Repeat for additional documents if required.

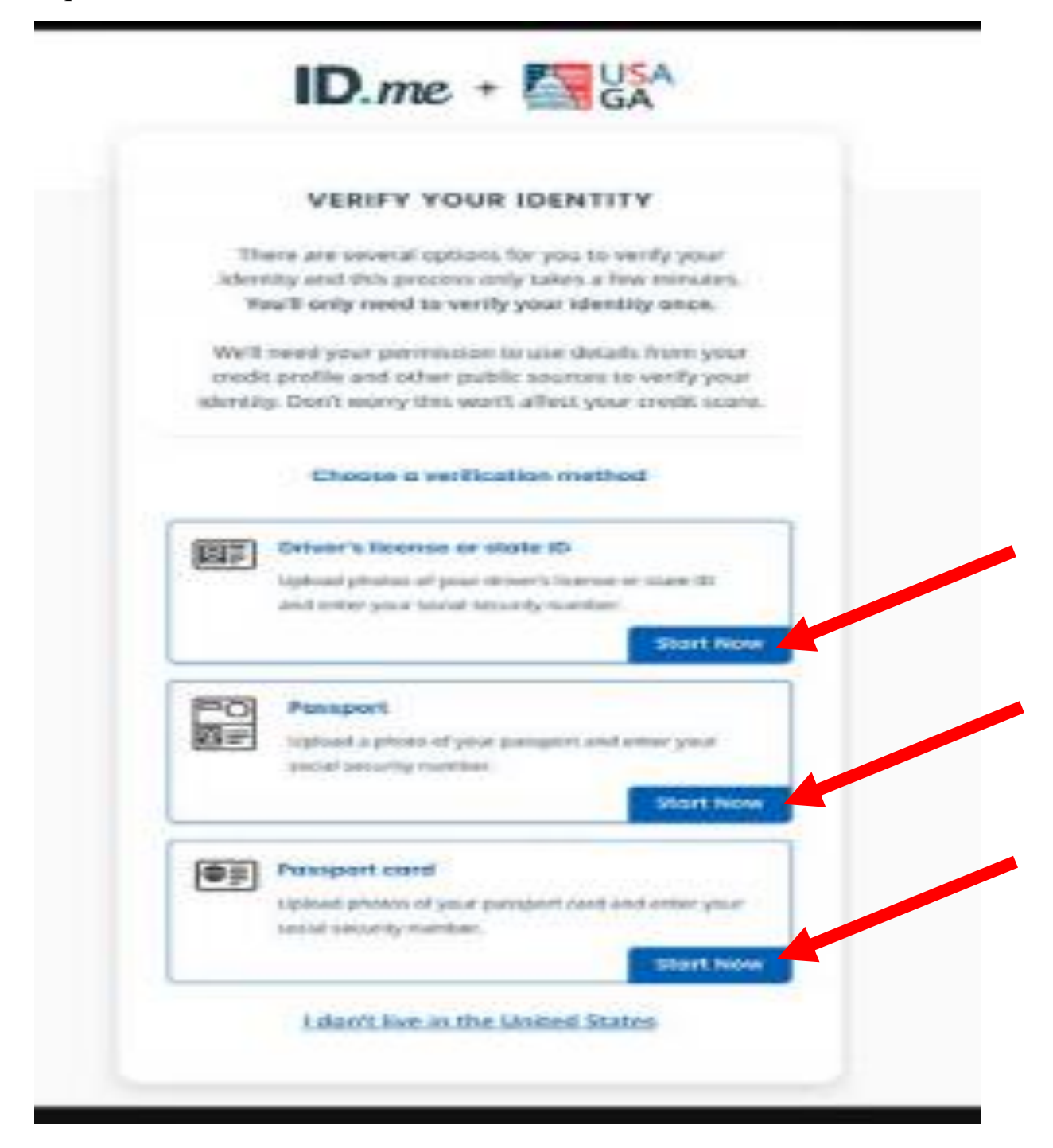

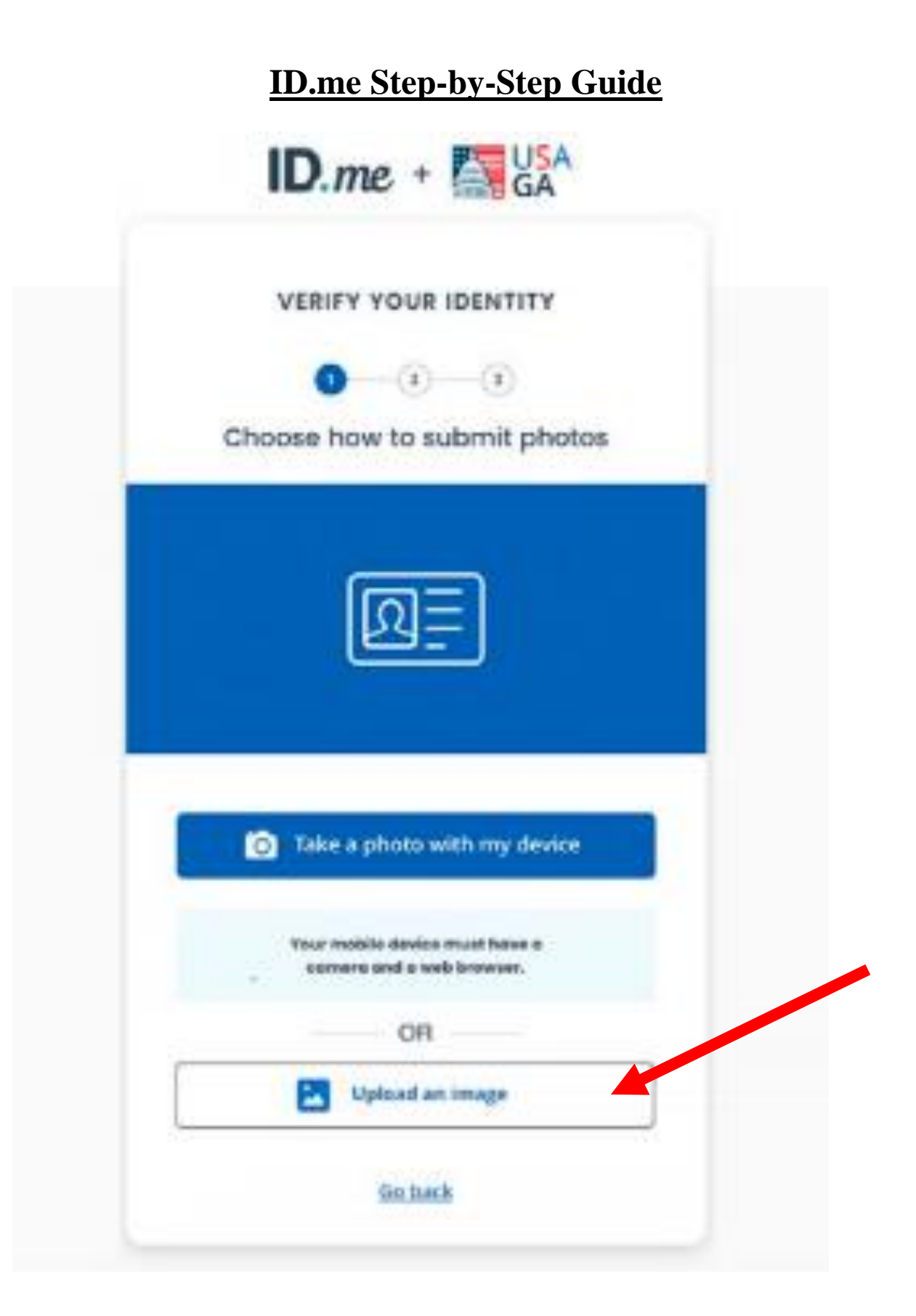

#### Step 9.

Ask AJCN front desk staff for the camera to take your video selfie.

After installing camera click "Start Video Selfie".

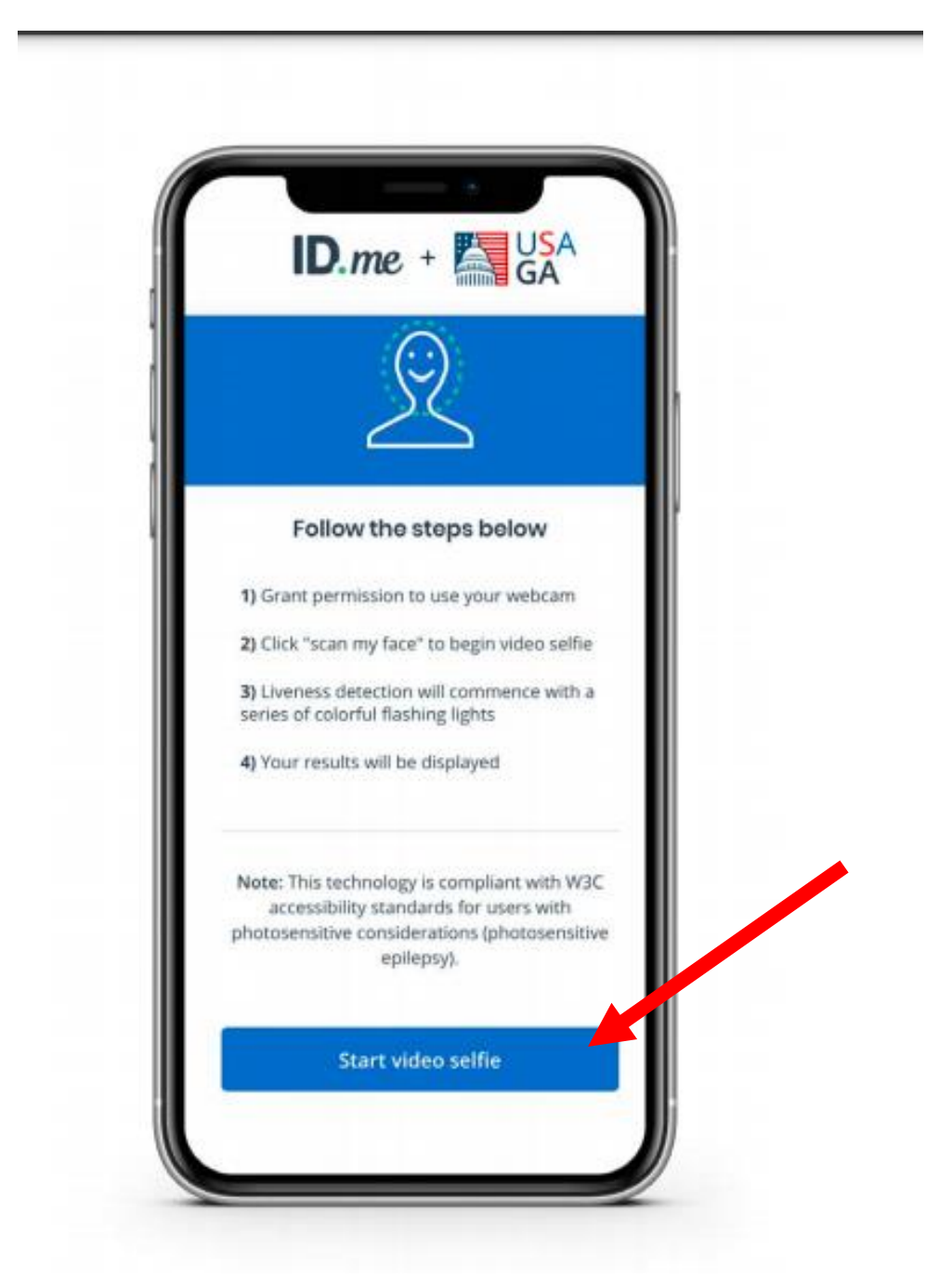

### **Step 10.**

Enter Social Security Number. Then click "continue".

| ID.me + Kaga                                                                                                    |
|----------------------------------------------------------------------------------------------------|
| CONFIRM YOUR IDENTITY                                                                                                    |
| XXX-XX-833X                                                                                                    |
| Enter your Social Security number                                                                                            |
| The Social Security number is used as a unique<br>identifier to confirm identity. This will not affect<br>your credit score. |
| ###-#######                                                                                                    |
| Gittinie                                                                                                    |
| Go.back                                                                                                    |
|                                                                                                    |
|                                                                                                    |

#### Step 11.

Please review your information. If accurate, check the box at the bottom of the page attesting that the information is accurate and then click continue. If information is not accurate, hit the edit buttons to make changes.

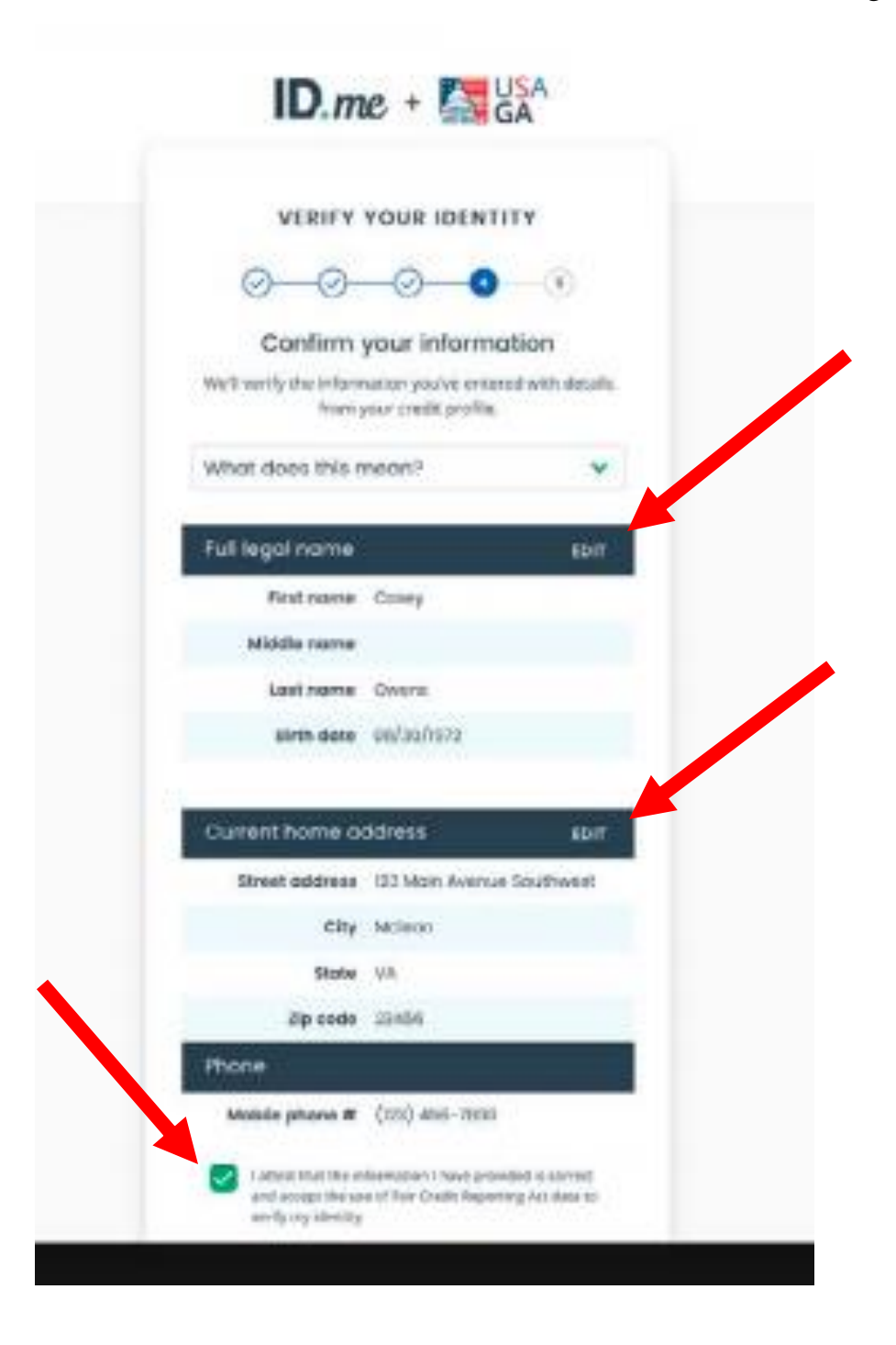

#### **Final Step:**

By clicking "Allow and continue," ID.me will be able to send your information to your UI account. You should also receive an email stating "We've verified your identity!" See below for video call assistance.

Once ID.me verification is completed, please return camera to AJCN front desk staff.

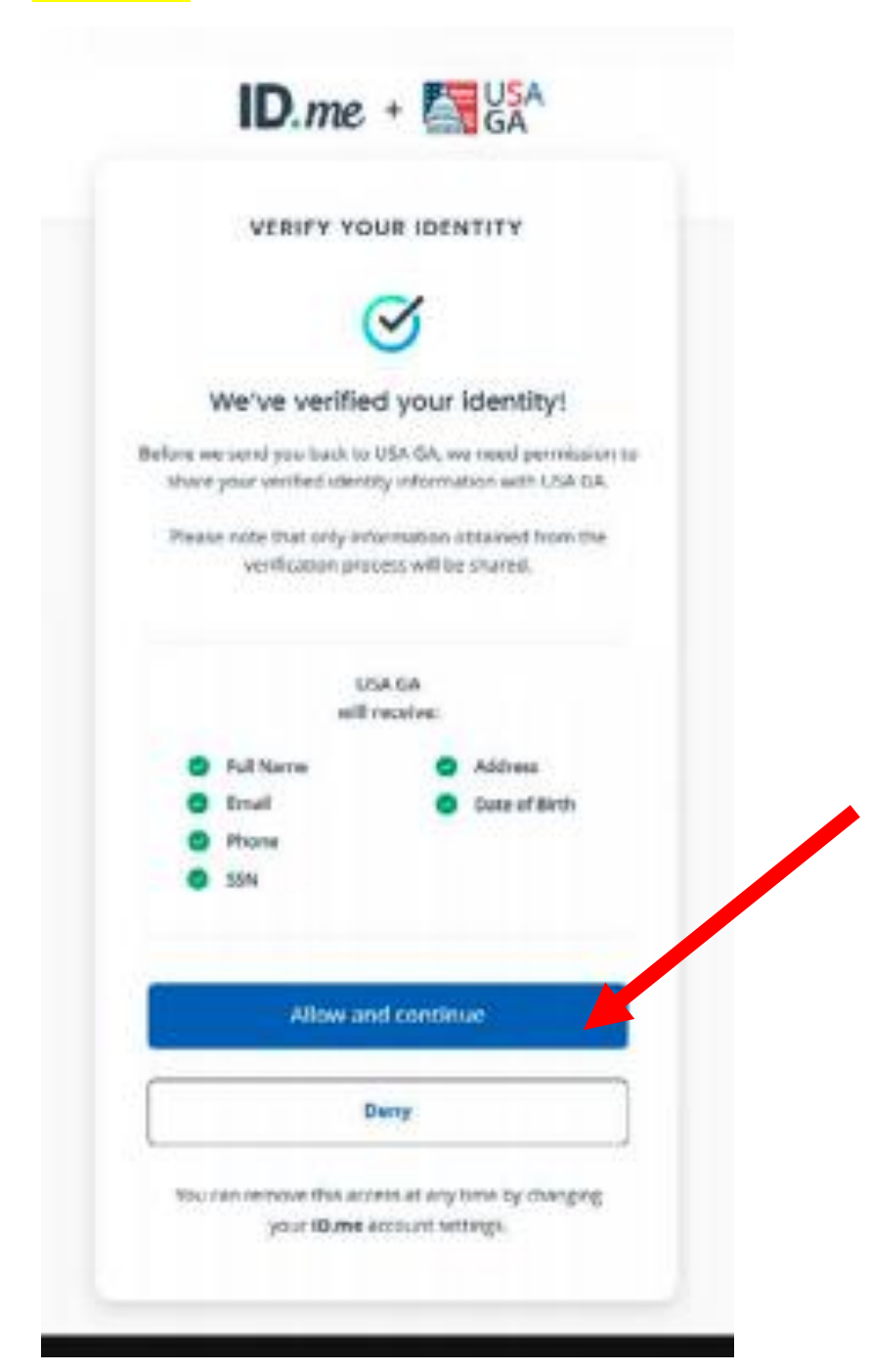

### FAQ's:

If you did not click "Allow and Continue" at Final Step:

- Log in to your UI account to be routed to ID.me
- Log in to your ID.me account
- Go to "Sign In & Security"
- Select "Privacy"
- Under "Websites Granted Access" ui.nv.gov will automatically be generated
- Click "Allow" for information to be shared to your UI account

*Tip: If displays verification has already been shared with UI.NV please contact UI Claims Center in Northern NV 775.684.0350 or Southern NV 702.486.0350* 

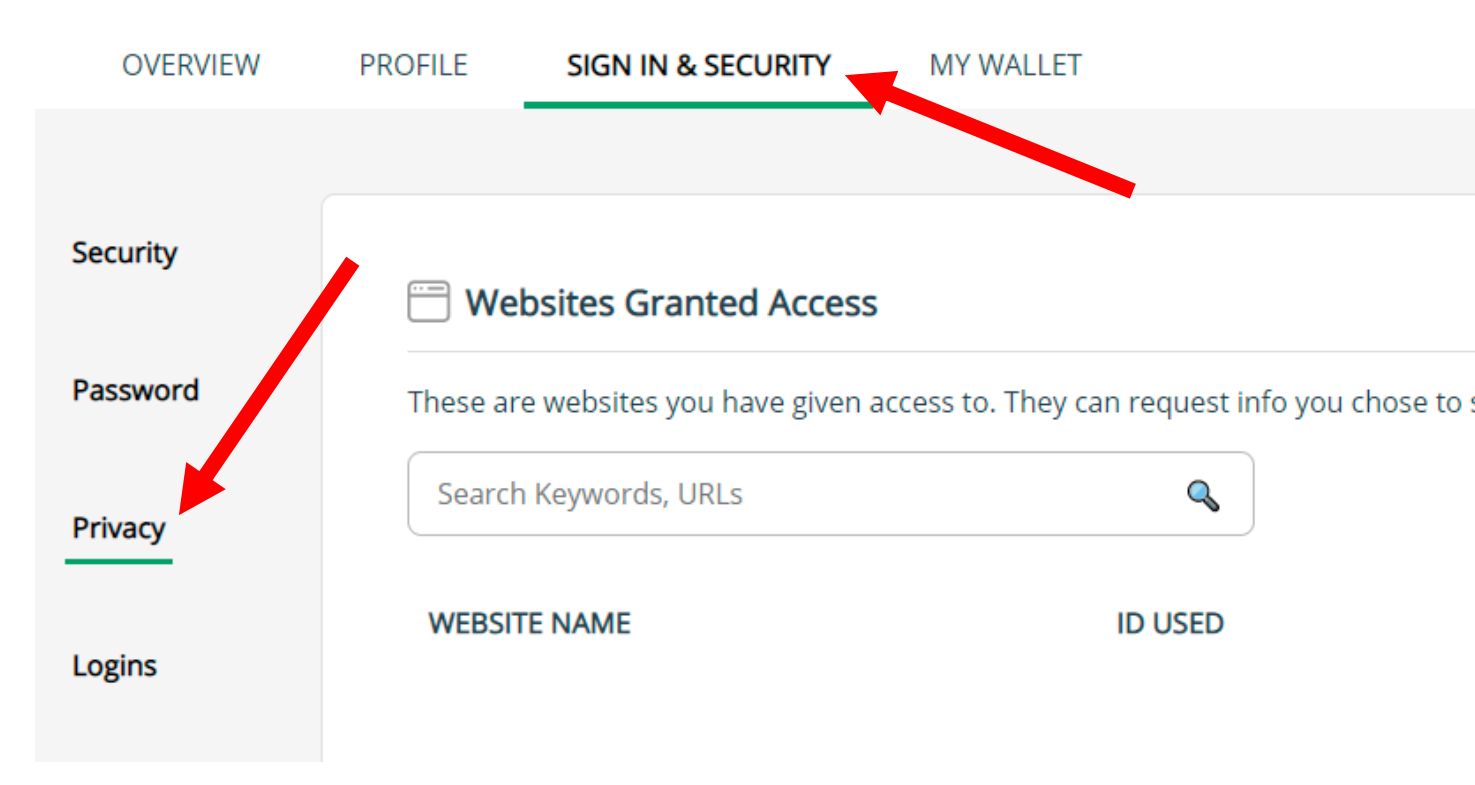

#### Video Call Assistance:

If your information is unable to be verified you may be required to video chat with an ID.me referee. Click verify identity on a video call and wait for a referee. If advised to meet with an ID.me referee it is best to keep webpage active and occasionally refresh. If you cannot wait for referee at that time, you can relaunch video chat at a different time through ID.me

#### Once ID.me video call is completed, please return camera to AJCN front desk staff.

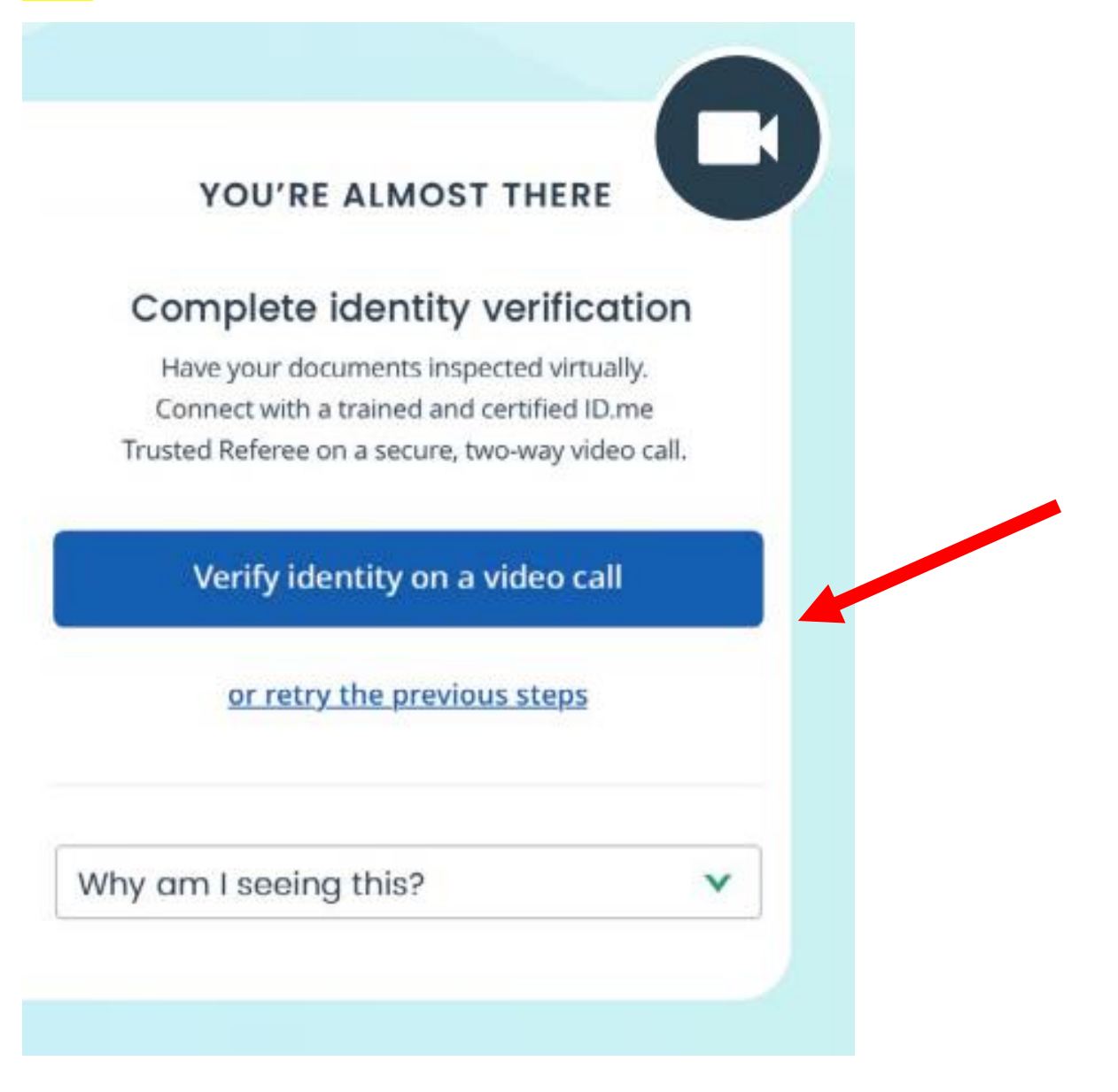

### Support:

Please visit **help.ID.me:** <u>https://help.id.me/hc/en-us/requests/new</u> to submit an email request for assistance if you encounter any of the below scenarios:

- If an account already exists with your email.
- If you are registered with another state.
- If your documents are not being accepted.
- Any additional issues.

For general ID.me FAQ's visit https://help.id.me/hc/en-us

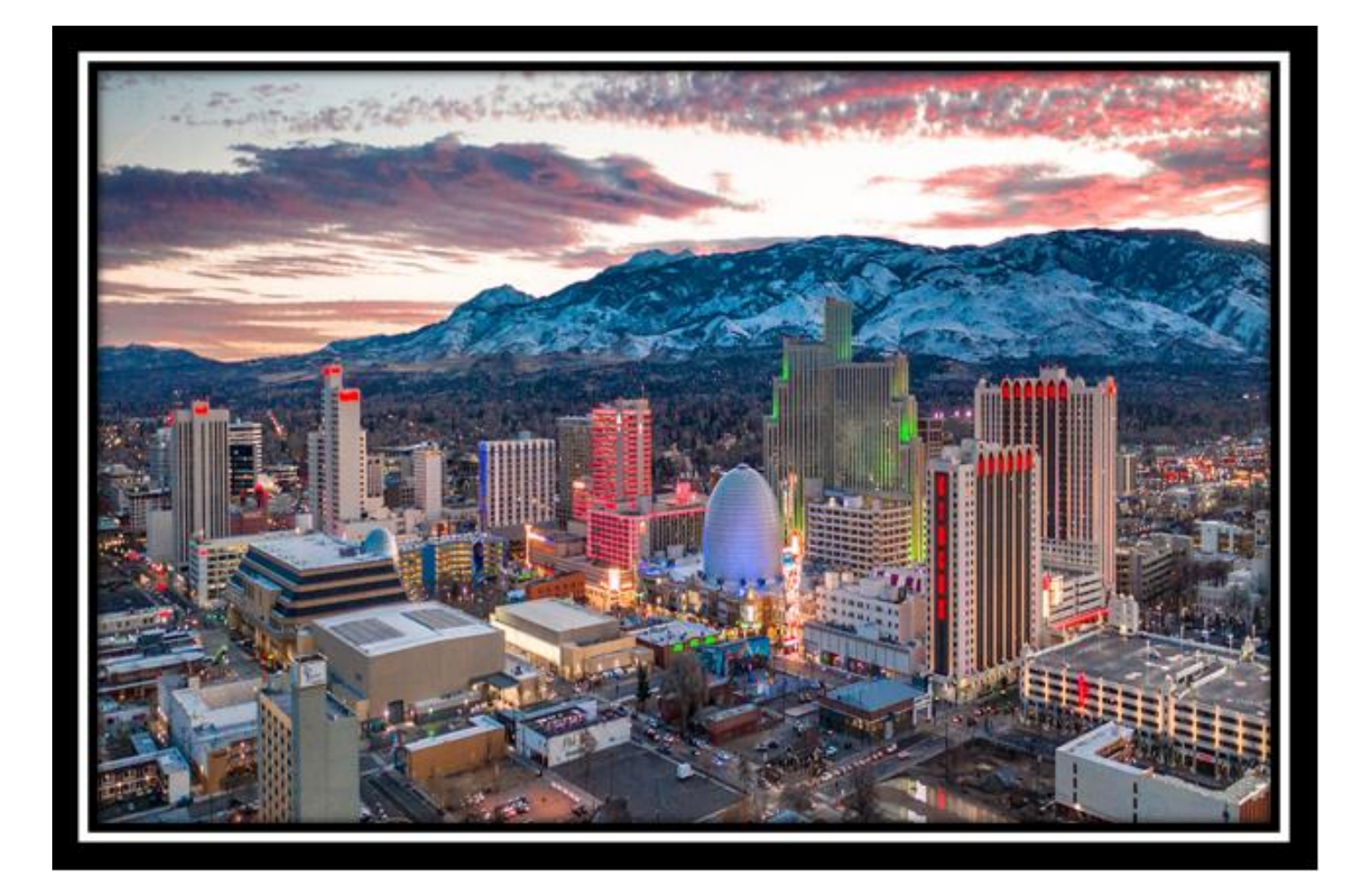

### Step 1.

Open internet browser Microsoft Edge.

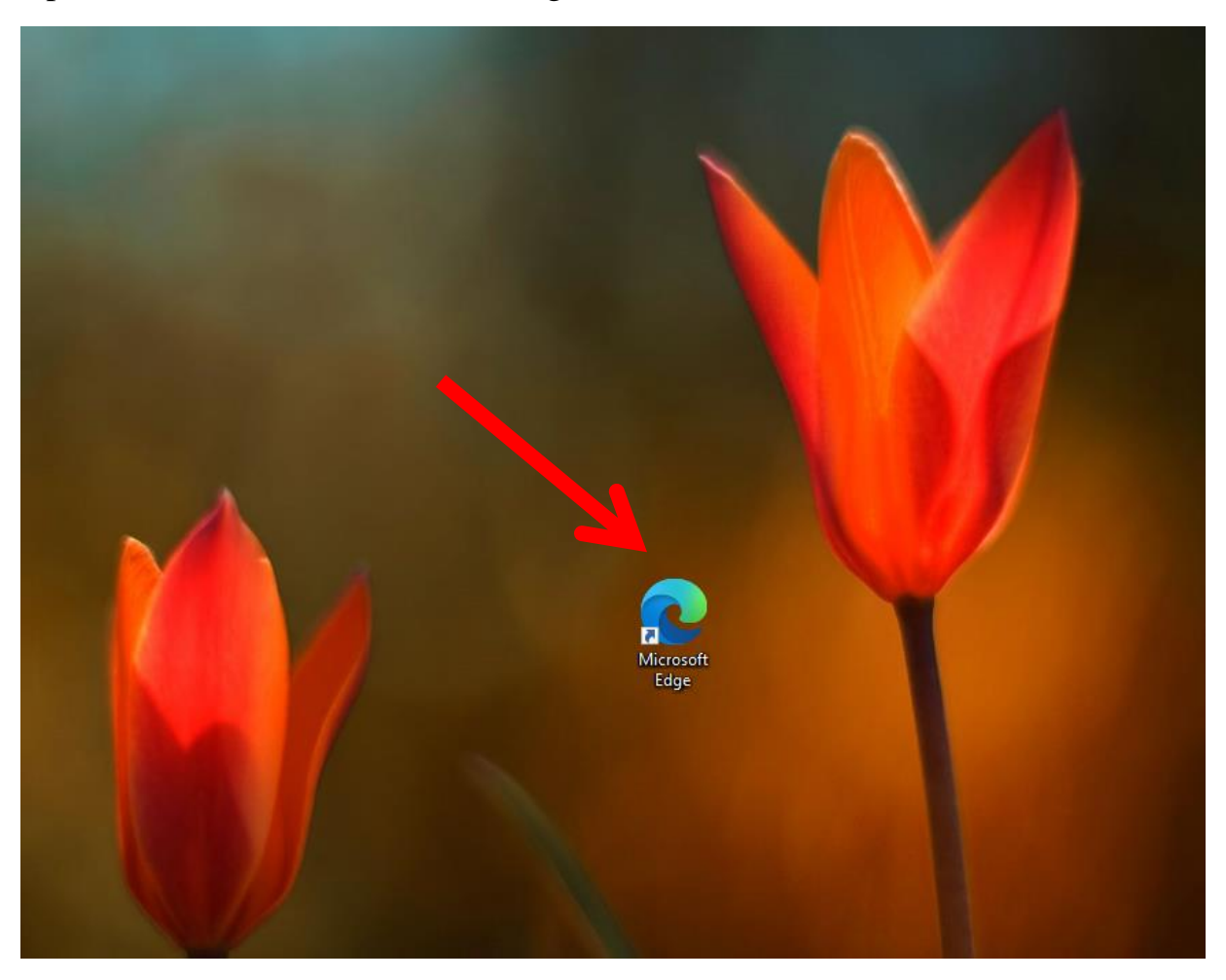

#### Step 2.

Enter email provider website into search bar, then press enter. Example: www.gmail.com or www.yahoo.com

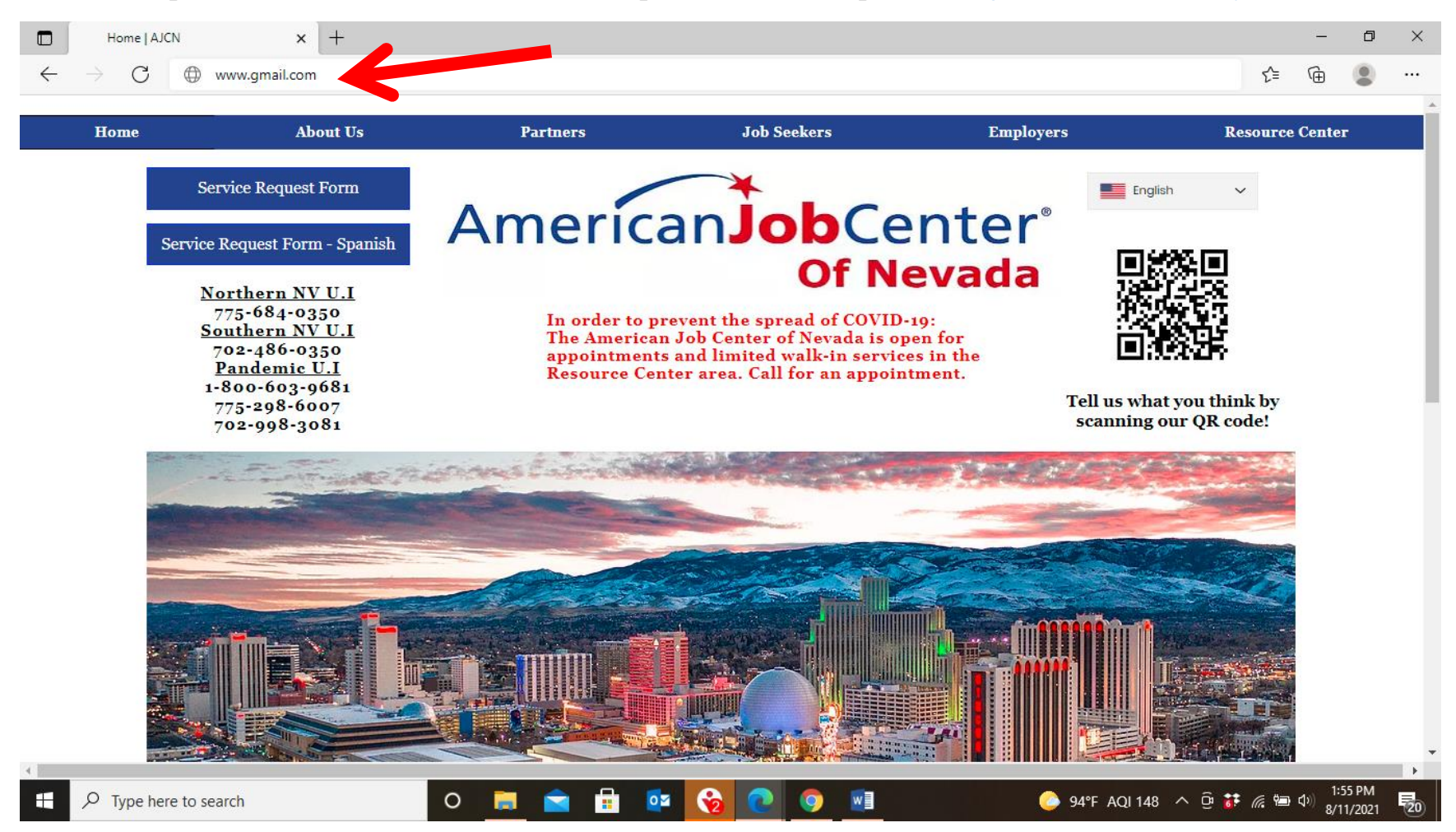

Step 3.

#### Enter email address and then click "Next"

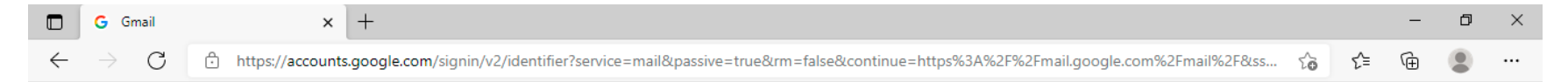

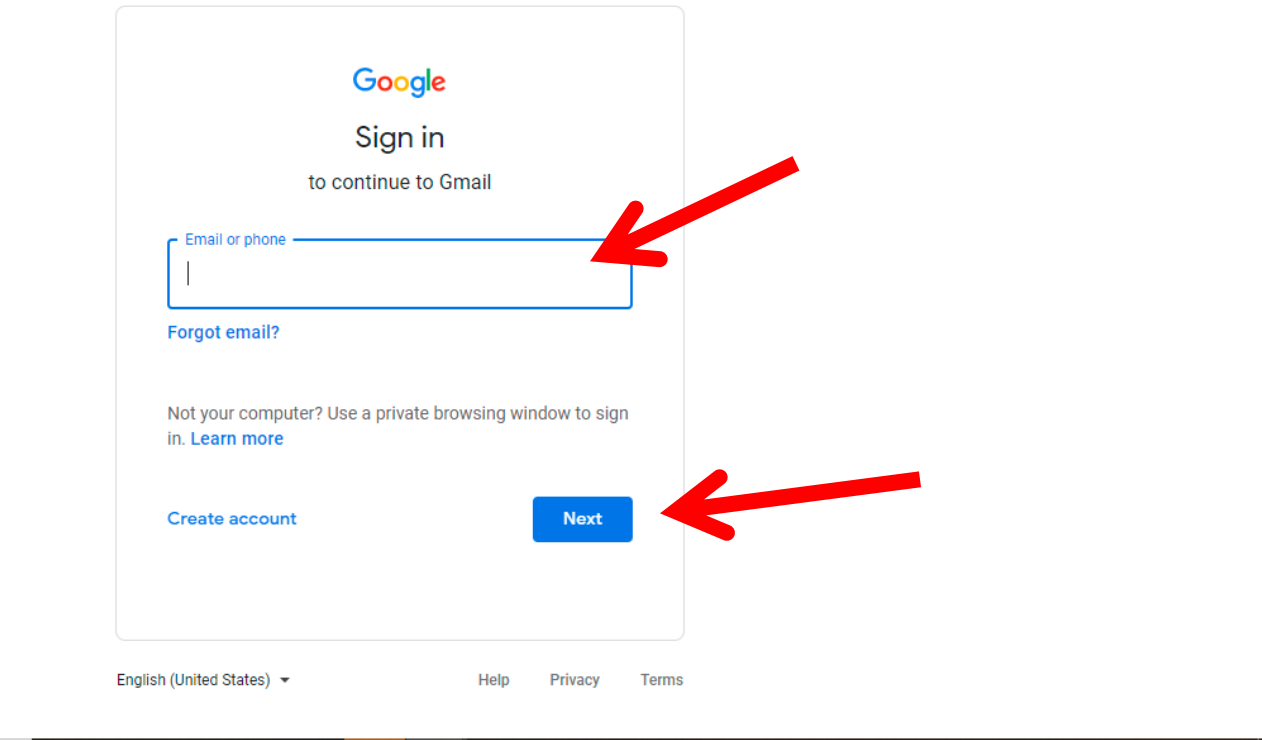

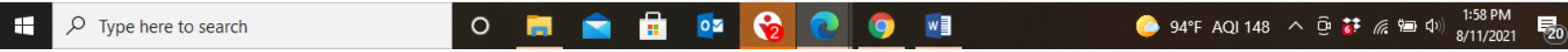

Step 4.

### Enter your password then click "Next"

|              | G Gmail         | × +                                                                                                    | -    | -   | ٥ | × |
|--------------|-----------------|----------------------------------------------------------------------------------------------------|------|-----|---|---|
| $\leftarrow$ | $\rightarrow$ G | 🕆 https://accounts.google.com/signin/v2/challenge/pwd?service=mail&passive=true&rm=false&continue=https%3A%2F%2Fmail.google.com%2Fmail% 🏠 | £= € | è ( |   |   |

| Enter your password ————       |      | -        |  |
|--------------------------------|------|----------|--|
| Show password Forgot password? | Next | ×<br>- K |  |
|                                |      |          |  |

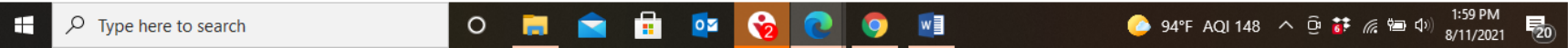

Step 5.

You have now logged into your email account.

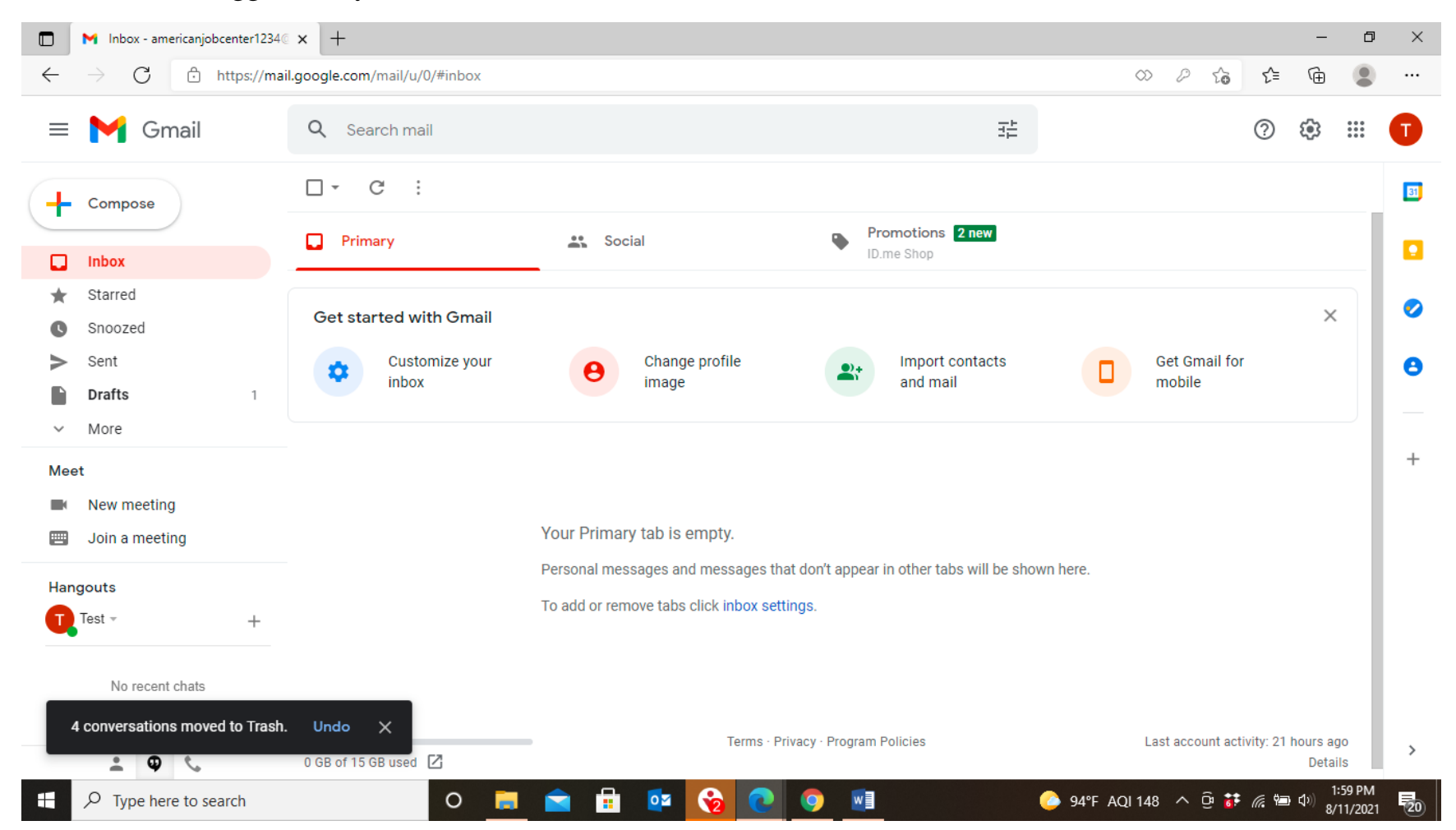

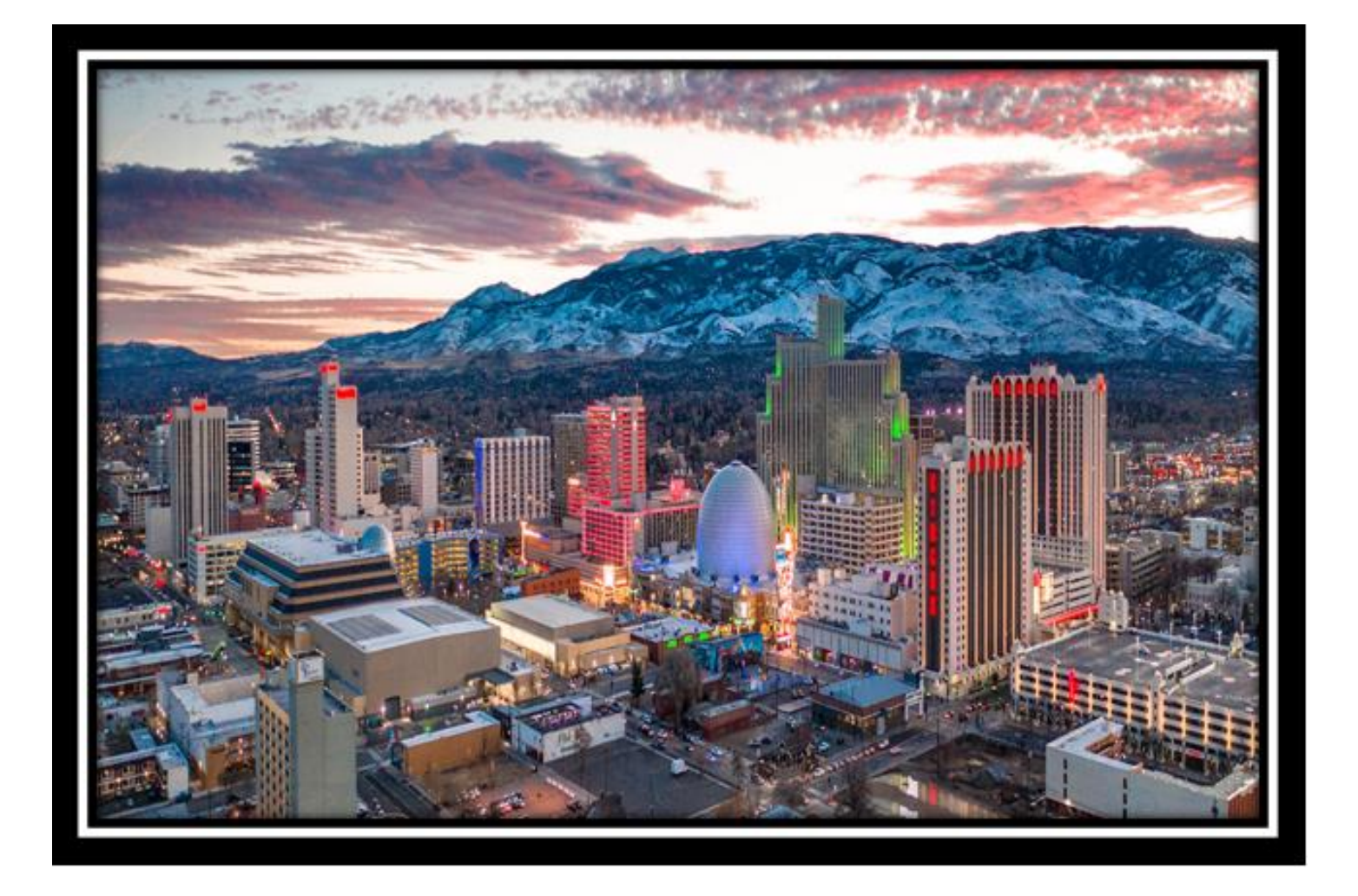

#### Step 1.

Log into email and open up your inbox. Open the email that contains your document.

\*If you do not know how to log into your email, see guide for logging into emails

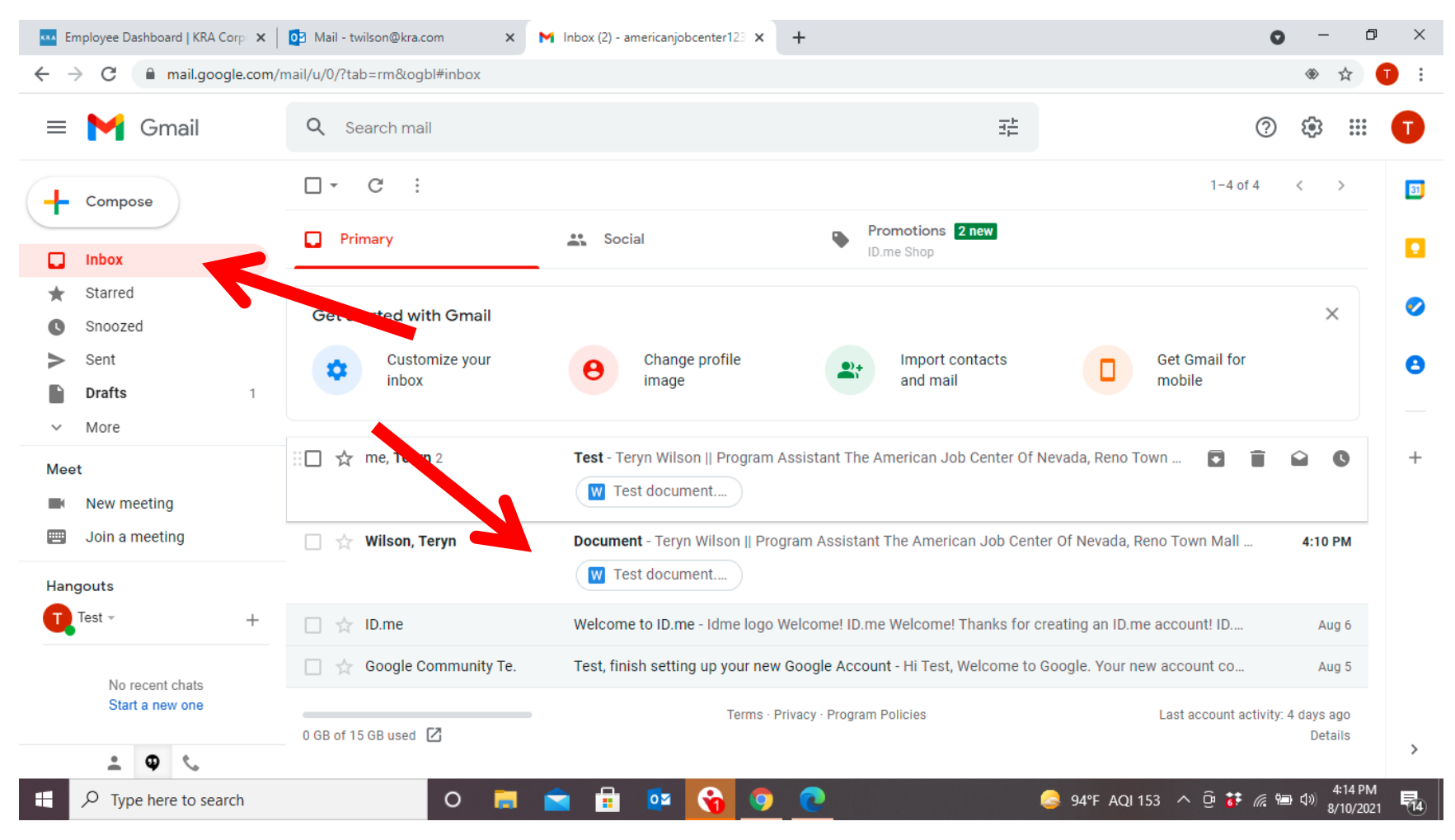

#### Step 2.

Click the downward arrow to download your document.

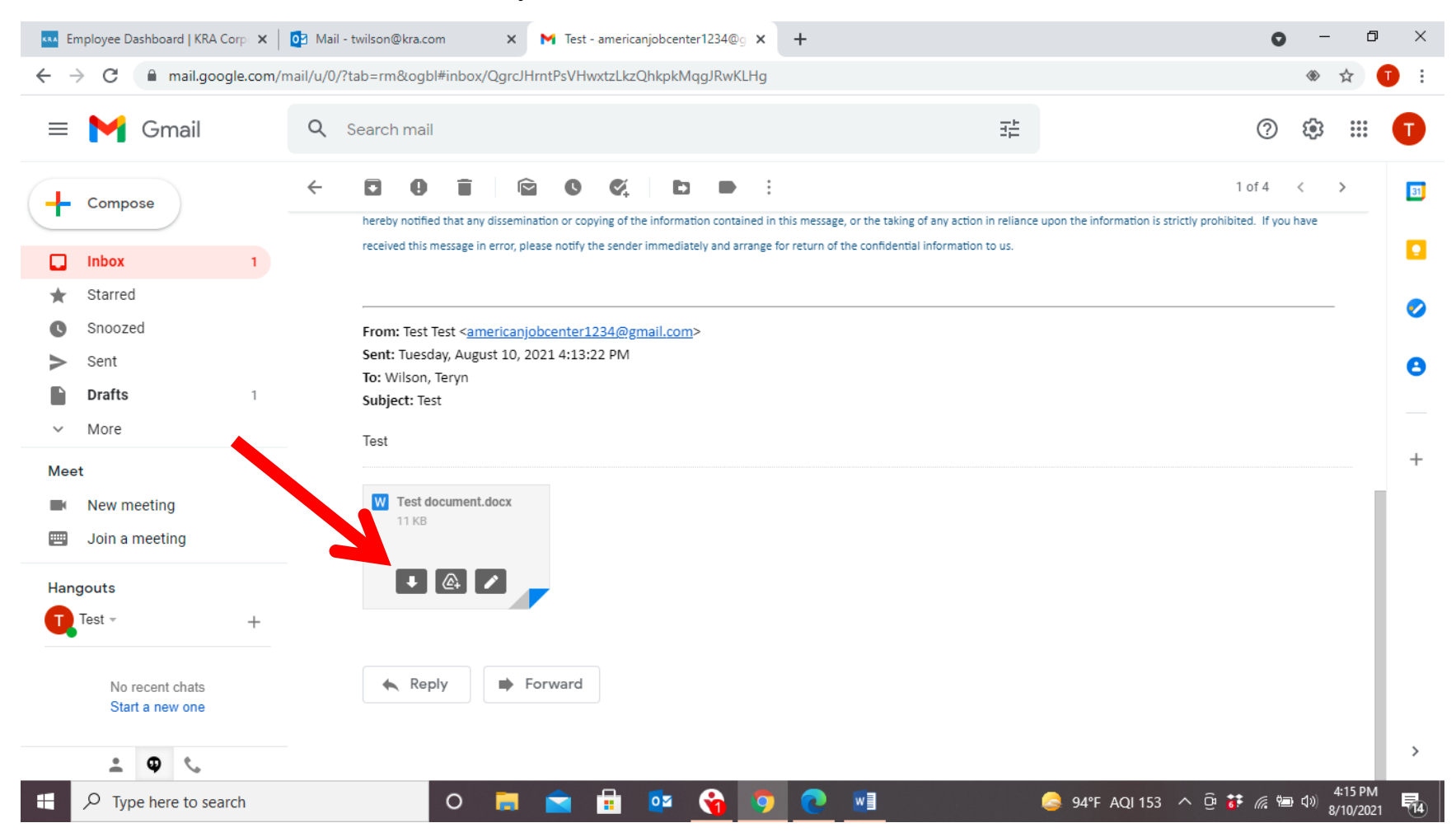

#### Step 3.

Click the document on the bottom left to open the document when it appears.

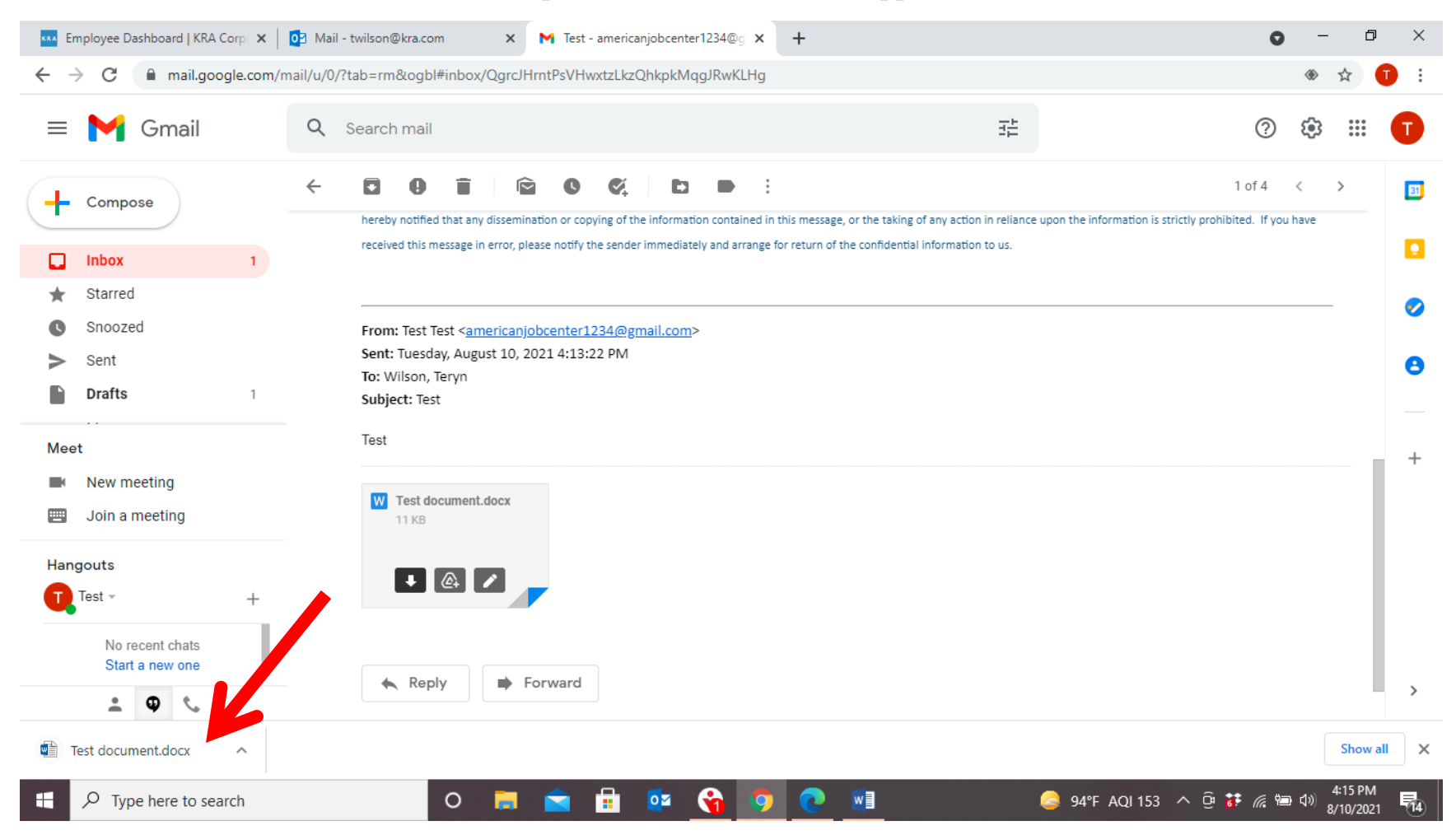

Step 4.

Click the "Enable Editing"

| File       | Tools       | View        | Test document (Protected View) - Word                                                                                          | ۲,                 | -                    | ٥          | ×    |
|------------|-------------|-------------|----------------------------------------------------------------------------------------------------|--------------------|----------------------|------------|------|
| PR         | DTECTED VIE | W Be care   | ful—files from the Internet can contain viruses. Unless you need to edit, it's safer to stay in Protected View. Enable Editing |                    |                      |            | ×    |
|            |             |             |                                                                                                    |                    |                      |            |      |
|            | dlfjldskf   | ksdflksdflk | ksdf                                                                                                    |                    |                      |            |      |
|            |             |             |                                                                                                    |                    |                      |            |      |
|            |             |             | End of document                                                                                                    |                    |                      |            |      |
|            |             |             |                                                                                                    |                    |                      |            |      |
|            |             |             |                                                                                                    |                    |                      |            |      |
|            |             |             |                                                                                                    |                    |                      |            |      |
|            |             |             |                                                                                                    |                    |                      |            |      |
|            |             |             |                                                                                                    |                    |                      |            |      |
|            |             |             |                                                                                                    |                    |                      |            |      |
|            |             |             |                                                                                                    |                    |                      |            |      |
|            |             |             |                                                                                                    |                    |                      |            |      |
|            |             |             |                                                                                                    |                    |                      |            |      |
|            |             |             |                                                                                                    |                    |                      |            |      |
|            |             |             |                                                                                                    |                    |                      |            |      |
|            |             |             |                                                                                                    |                    |                      |            |      |
|            |             |             |                                                                                                    |                    |                      |            |      |
|            |             |             |                                                                                                    |                    |                      |            |      |
|            |             |             |                                                                                                    |                    |                      |            |      |
|            |             |             |                                                                                                    |                    |                      |            |      |
| Screen 1 o | of 1        |             |                                                                                                    | ã - <b>⊢</b>       |                      | -+         | 100% |
|            |             | nere to se  | earch O 📕 🚖 🛱 🔯 🅎 💽 💶 😂 94°F AQI 153 ^ 🖗 🕯                                                                                     | • <i>(ii</i> , 🐿 d | 4:16 F<br>3)) 8/10/2 | PM<br>2021 | 14   |
|            |             |             |                                                                                                    |                    |                      |            |      |
|            |             |             |                                                                                                    |                    |                      |            |      |

Step 5.

Click "File" then click "Save As"

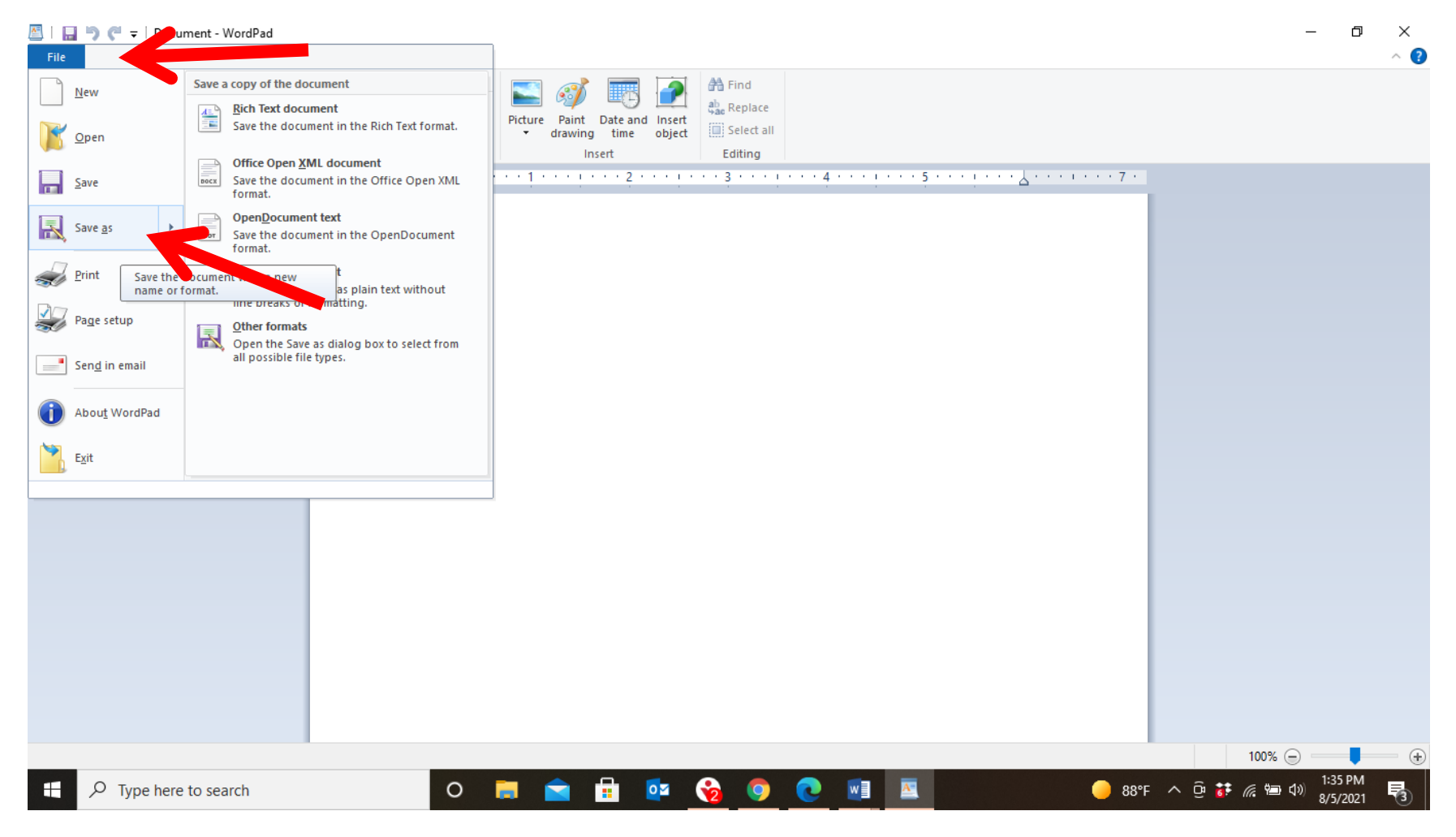

Step 6.

Click "This PC"

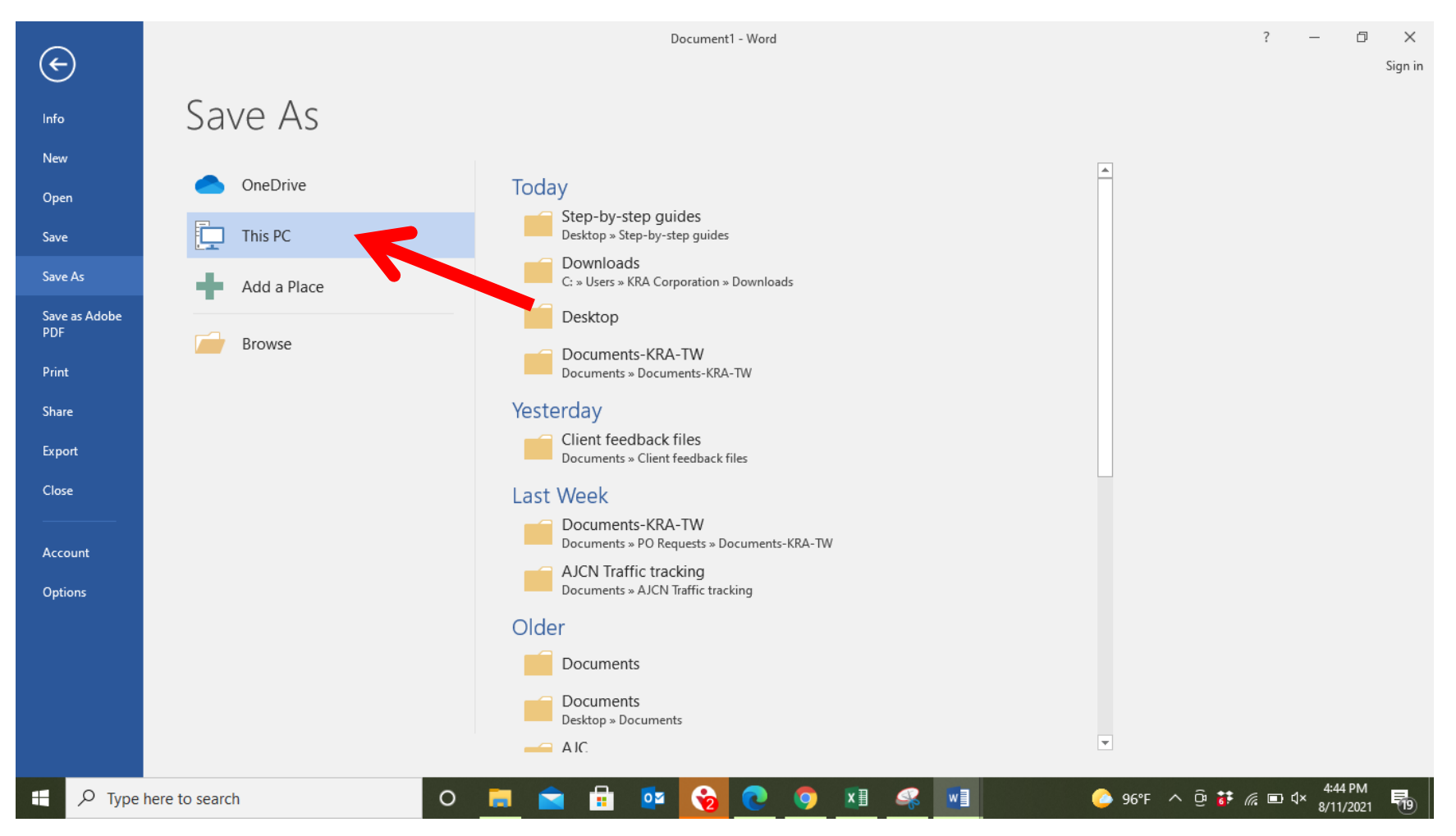

### Step 7.

#### Click "Desktop"

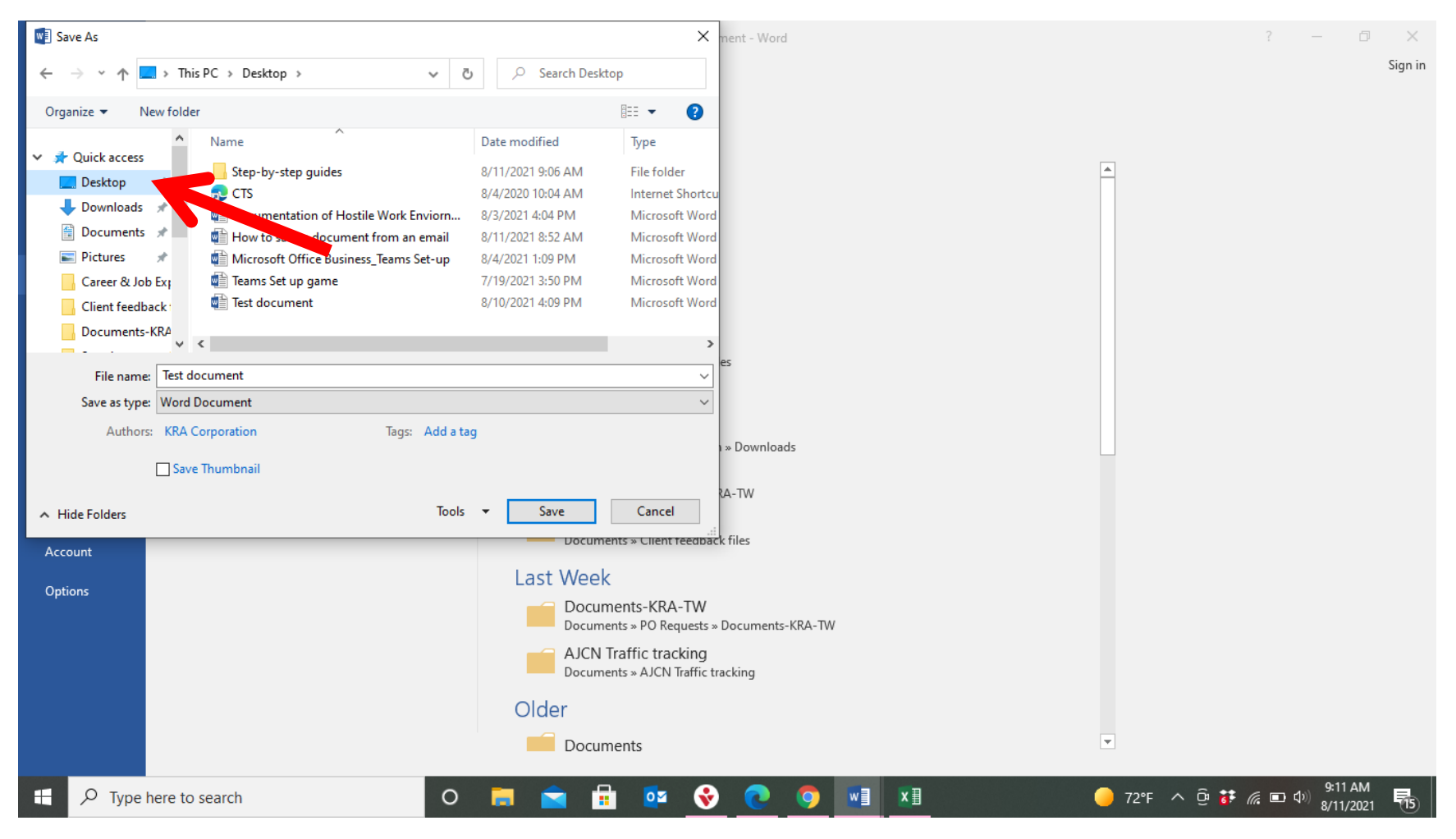

Step 8.

Name your document in "File name". Change file type as needed: PDF, Word.

Click "Save"

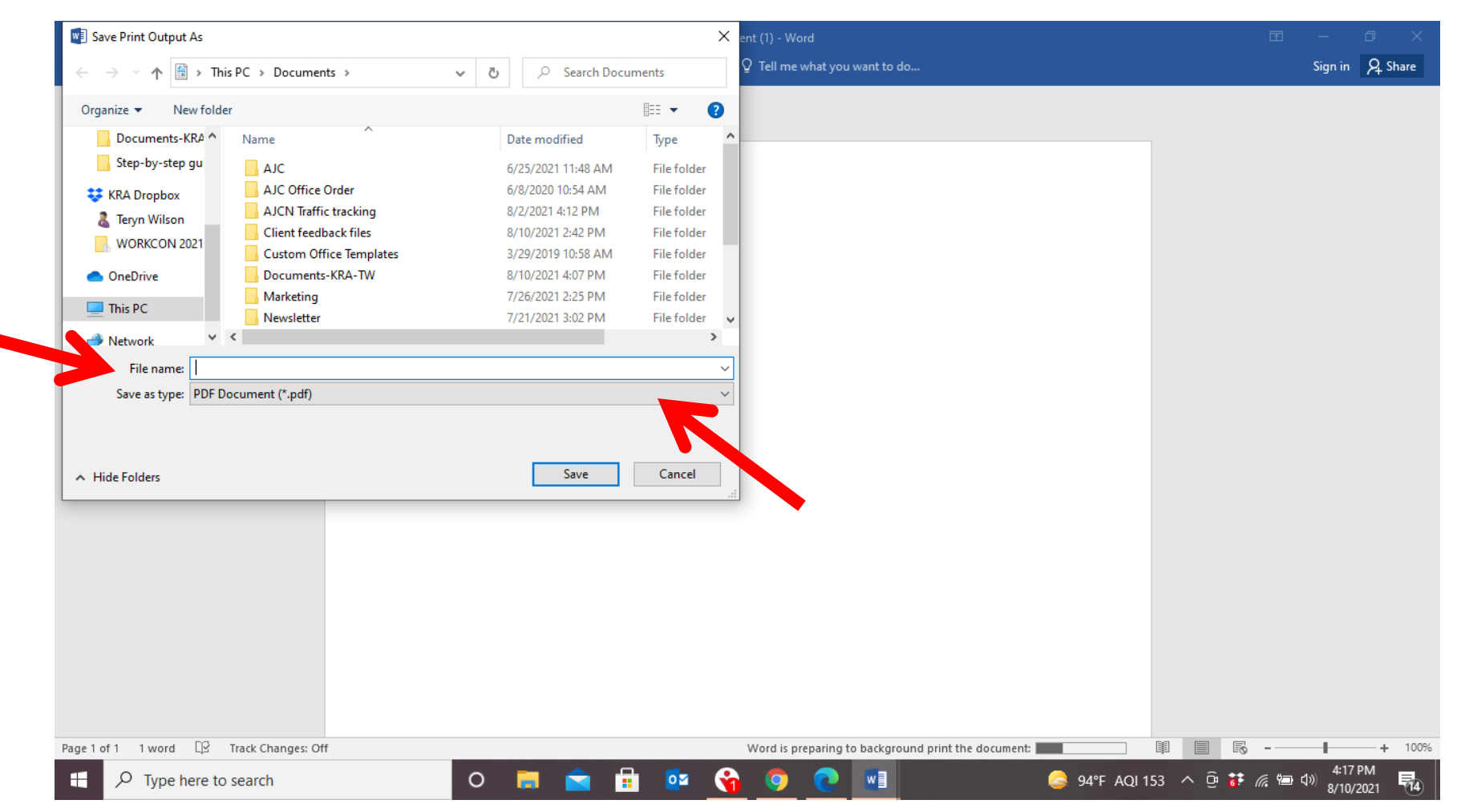

Step 9. Click "Save"

| Save Print Output As                                                     |                           |                |              | ×               | ent (1) - Word                                      | T              | – 0 ×                    |
|--------------------------------------------------------------------------|---------------------------|----------------|--------------|-----------------|-----------------------------------------------------|----------------|--------------------------|
| $\leftarrow$ $\rightarrow$ $\checkmark$ $\bigstar$ $\blacksquare$ > This | PC > Documents >          | ✓ <sup>で</sup> | arch Documer | ts              | ${ar Q}$ Tell me what you want to do                |                | Sign in 🧏 Share          |
| Organize 🔻 New folder                                                    |                           |                |              | · · ?           |                                                     |                |                          |
| Documents-KRA ^                                                          | Name                      | Date modifie   | ed           | Туре 🔦          |                                                     |                |                          |
| Step-by-step gu                                                          | AJC                       | 6/25/2021 11   | :48 AM       | File folder     |                                                     |                |                          |
| KRA Drophox                                                              | AJC Office Order          | 6/8/2020 10:   | 54 AM        | File folder     |                                                     |                |                          |
| Ten/n Wilson                                                             | AJCN Traffic tracking     | 8/2/2021 4:12  | 2 PM         | File folder     |                                                     |                |                          |
| a leryn wilson                                                           | Client feedback files     | 8/10/2021 2:4  | 42 PM        | File folder     |                                                     |                |                          |
| WORKCON 2021                                                             | 📙 Custom Office Templates | 3/29/2019 10   | :58 AM       | File folder     |                                                     |                |                          |
| <ul> <li>OneDrive</li> </ul>                                             | Documents-KRA-TW          | 8/10/2021 4:0  | 07 PM        | File folder     |                                                     |                |                          |
| This DC                                                                  | Marketing                 | 7/26/2021 2:2  | 25 PM        | File folder     |                                                     |                |                          |
|                                                                          | Newsletter                | 7/21/2021 3:0  | 02 PM        | File folder 🛛 🗸 |                                                     |                |                          |
|                                                                          | ۲<br>                     |                |              | >               |                                                     |                |                          |
| File name:                                                               |                           |                |              | ~               |                                                     |                |                          |
| Save as type: PDF Do                                                     | cument (*.pdf)            |                |              | ~               |                                                     |                |                          |
| ∧ Hide Folders                                                           |                           | Sa             | ave          | Cancel          |                                                     |                |                          |
|                                                                          |                           |                |              |                 |                                                     |                |                          |
|                                                                          |                           |                |              |                 |                                                     |                |                          |
|                                                                          |                           |                |              |                 |                                                     |                |                          |
|                                                                          |                           |                |              |                 |                                                     |                |                          |
|                                                                          |                           |                |              |                 |                                                     |                |                          |
| Page1of1 1word □2 T                                                      | rack Changes: Off         |                |              |                 | Word is preparing to background print the document: |                | + 100%                   |
| Type here to s                                                           | search                    | 0 📕 🚺          | <b>1</b>     | oz 💡            | 🦻 📀 📲 🛛 🥯 94ºF AQI 153                              | ^ @ <b>ः</b> ∉ | 4:17 PM<br>4:10/2021  14 |